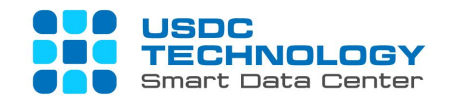

# USER GUIDE FOR vFIREWALL AND vLOAD BALANCER SERVICES

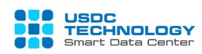

# INDEX

| Introduction                                  |                                                                                                    |
|-----------------------------------------------|----------------------------------------------------------------------------------------------------|
| Configure vFirewall                           |                                                                                                    |
| . Configure Network Address Translation (NAT) |                                                                                                    |
| . Define Firewall Rules                       | 7                                                                                                    |
| . Configure IPsec VPN Site to Site            | 9                                                                                                    |
| Configure SSL VPN Client to Site              |                                                                                                    |
| vLoad Balancer service                        |                                                                                                    |
| . Import certificate                          |                                                                                                    |
| . Application Profiles                        |                                                                                                    |
| . Server Pool                                 |                                                                                                    |
| Virtual Server                                |                                                                                                    |
| . Test the service                            |                                                                                                    |
| •                                             | Introduction<br>Configure vFirewall<br>Configure Network Address Translation (NAT)<br>Define Firewall Rules<br>Configure IPsec VPN Site to Site<br>Configure SSL VPN Client to Site<br>vLoad Balancer service<br>Import certificate<br>Application Profiles<br>Server Pool<br>Virtual Server<br>Test the service |

#### I. Introduction

vFirewall and vLoad Balancer are 2 add-on services based on the VMWare NSX solution provided on USDC Technology's Virtual Private Cloud (VPC) service.

USDC Technology provided 2 services to the NSX Edge Gateway Advanced version with many features and improvements compared to the Basic version. To access management page, please log in to vCloud Director Portal with the link and account provided.

Syntax of the login path:

https://vpc.vcpp.vn/tenant/YOUR\_ID (HTML5 interface) with YOUR\_ID is Customer ID (Tenant) on USDC Technology's Virtual Private Cloud.

Assume that we need to establish the basic network model as the diagram below:

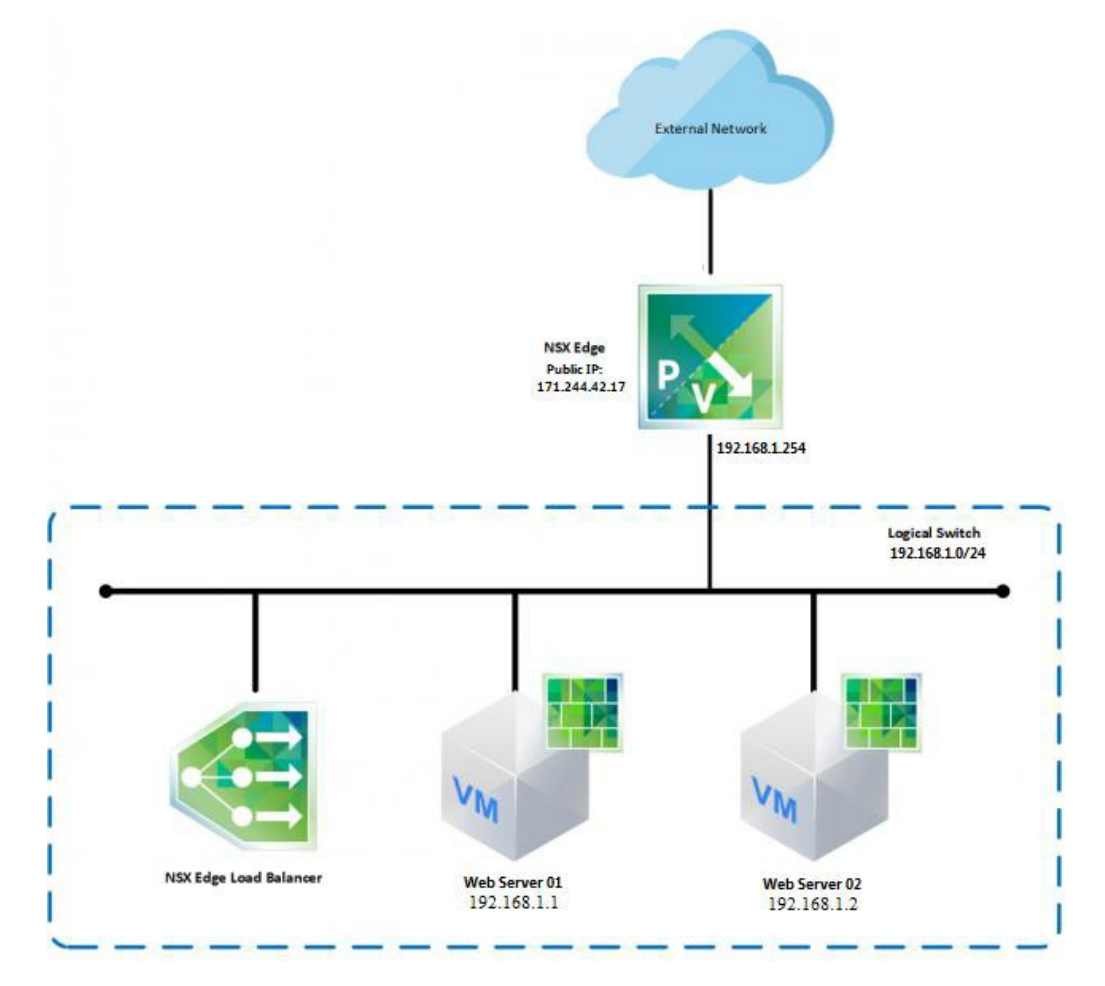

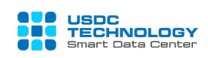

|                           | Private Zone                                          | Public Zone    | Mode              |
|---------------------------|-------------------------------------------------------|----------------|-------------------|
| NSX Edge                  | 102 179 1 254                                         | 171 244 42 17  | NIC direct        |
| (vFirewall)               | 192.108.1.254                                         | 1/1.244.42.1/  | connection        |
| NSX Edge Load<br>Balancer | 1 cluster include 2<br>members of Web<br>Server below | 171.244.42.17  | To Internet       |
| Wah Saman 01              | 102 169 1 1                                           | 171 244 42 111 | VIP represent for |
| web Server 01             | 192.108.1.1                                           | 1/1.244.42.111 | Cluster           |
| Web Server 02             | 192.168.1.2                                           | 171.244.42.112 | NAT on vFirewall  |

In this model, there are 2 types of Public IP: One is the IP used for representing NSX Edge (vFirewall), virtual IP for vLoad Balancer (called Master IP); Another is the public IP used for NAT 1: 1 for VMs (called NAT IP).

#### II. Configure vFirewall

After successful login, from main dashboard, choose **Datacenters -> Networking -> Edge Gateway.** The vFirewall's configuration which you rent will be showed here when clicking to the Edge name.

| vCloud Director - Edges X +                                                                                                    | ×  |
|----------------------------------------------------------------------------------------------------|----|
| ← → C* ŵ          0       A = ∞       https://vpc.vcpp.vn/tenant/usdc/vdcs/6b3e6b6a-98e0-46b7-9102-ba07a1e4b4e9/edge-gate       99%       ••• ♡ № ☆       III       E       ● |    |
| vm vCloud Director Datacenters                                                                                                    |    |
|                                                                                                    |    |
| Edge Gateways                                                                                                    |    |
| VApps                                                                                                    |    |
| Virtual Machines Usdc-edge01 © Normal NSX-V Enabled 2 1 0 Disabled                                                                                                    |    |
| Annity Rules     Networking                                                                                                    |    |
| Networks                                                                                                    |    |
| Edges                                                                                                    |    |
| Security                                                                                                    |    |
| Storage V<br>Named Disks                                                                                                    |    |
| Storage Policies                                                                                                    |    |
| Settings v                                                                                                    |    |
| General 1-1of1Edge Gateway                                                                                                    | 5) |
| Recent Tasks Running: () Failed: ()                                                                                                    | *  |

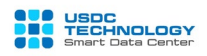

| All Edge Gateways > usdc-edge01 | 'NC SYSLOG  |      |
|---------------------------------|-------------|------|
|                                 |             | EDIT |
| Name                            | usdc-edge01 |      |
| Description                     |             |      |
| Status                          | $\otimes$   |      |
| Distributed Routing             | Enabled     |      |
| FIPS Mode                       | Disabled    |      |
| Edge Gateway Configuration      | Large       |      |
| High Availability               | Disabled    |      |
| Syslog Server Settings          | -           |      |

*K* You can view Edge Policies and Services (Firewall, DHCP, VPN, SSL, etc.): choose Edge Gateway at the item **Networking -> Edge -> Services** 

Note: The NSX Edge configuration screen appears, select Enable at the Firewall tab

| vm vClou     | ud Director - E | Edge Gateway 🗙 🕂      |                |                                           |                             |                           |          | —              | 0)                       | × |
|--------------|-----------------|-----------------------|----------------|-------------------------------------------|-----------------------------|---------------------------|----------|----------------|--------------------------|---|
| $\leftarrow$ | ୯ ଜ             | 0                     | 🔒 🗝 http       | s://vpc. <b>vcpp.vn</b> /tenant/usdc/vdcs |                             | 07a1e4b4e9/edge-gate 90%  | 🖂 🏠      | III\ 🗊         | ۹                        | ≡ |
| vm           | vCloud D        | irector 📃             | Datacenters    |                                           |                             |                           |          | > Cuong        | <b>ls</b><br>ninistrator |   |
| <            | Edge G          | Gateway - uso         | dc-edge(       | )1                                        |                             |                           |          |                | ×                        |   |
|              | Firewall        | DHCP NAT              | Routing L      | oad Balancer VPN SSL VP                   | N-Plus Certificates Groupin | g Objects Statistics Edge | Settings |                | ^                        |   |
|              | Firewal         | l Rules               |                |                                           |                             |                           |          |                | ы                        |   |
|              | Enabled         |                       |                |                                           |                             |                           |          |                |                          |   |
|              | +               | x                     | <b>^</b>       | *                                         |                             |                           |          |                |                          |   |
| 2            | Show only       | user-defined rules (  | Туре           | Source                                    | Destination                 | Service                   | Action   | Enable logging |                          |   |
|              | 1~              | firewall              | Internal Hi    | vse                                       | Any                         | Any                       | Accept   |                |                          |   |
|              | 2~              | sslvpn                |                |                                           |                             |                           | Accept   |                |                          |   |
|              | 3✔              | internet access       |                | durz                                      |                             |                           | Accept 👻 |                |                          |   |
| _            | 4~              | allow ping            | User           | Any                                       | Any                         | icmp:any:any              | Accept 👻 |                | 11                       |   |
|              | 5~              | default rule for ingr | ess Default Po | Any                                       | Any                         | Any                       | Accept 👻 |                | ~                        |   |
| Recent       | Tasks Runi      | ning: 🗿 Failed: 🧿     |                |                                           |                             |                           |          |                |                          | ~ |

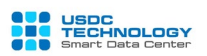

#### 1. Configure Network Address Translation (NAT)

You must enable Firewall before NAT configuration.

Switch to the **NAT** tab, which will display a list of NAT rules configured. USDC Technology's vFirewall solution supports two main types of NAT: Source-based NAT (SNAT) and destination-based NAT (DNAT) for both IPv4 and IPv6. This guide focuses on IPv4.

To create a new NAT rule, select the icon

# SNAT (from IP local translates to IP public)

- Applied On: Select the network area to execute, the default is the external network layer (External).

- Original Source IP/Range: enter the original IP (server's private IP)

- Translated Source IP/Range: IP is converted after NAT (it is the Public NAT IPs obtained above)

- **Description**: Enter a description

- Enable: Select this item to make the rule valid

Click Keep after completing fill in parameters.

| Add SNAT Rule                | ×                          |
|------------------------------|----------------------------|
| Applied On:                  | 596-VPS External Network V |
| Original Source IP/Range *   | 192.168.1.1                |
| Translated Source IP/Range * | 171.244.42.111             |
| Description                  | SNAT cho Web Server 01     |
| Enabled                      |                            |
| 4                            | DISCARD                    |

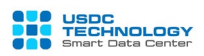

# **DNAT** (from IP public translates to IP local)

-Applied On: Select the network area to execute, the default is the external network layer (External).

- Original IP / Range: enter the original IP (IP Public, it is the Public NAT IP obtained above)

- **Protocol:** choose the type of protocol (TCP, UDP, ICMP, Any)
- Original Port: the original port sent by the client
- Description: Enter a description
- Translated IP / Range: The server's private IP is converted after NAT
- Translated Port: Port converted, transferred to server after NAT
- Enable: select it to make rule valid

Click Keep after completing the parameters

| Add DNAT Rule         |                    | ×         |
|-----------------------|--------------------|-----------|
| Applied On:           | 596-VPS External N | Network ~ |
| Original IP/Range *   | 171.244.42.111     |           |
| Protocol              | TCP v              |           |
| Original Port         | 80                 | •         |
| ICMP Type             |                    | ~         |
| Translated IP/Range * | 192.168.1.1        |           |
| Translated Port       | 80                 | v         |
| Description           |                    | •         |
|                       |                    | •         |
|                       |                    | DISCARD   |

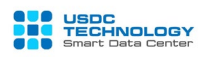

Do the same for Web Server 02. After you have finished, click the "**Save Changes**" button to save and execute the new configuration:

| A Y  | ou have unsaved chan                         | ges.                 |                                                                |                                                            |            |                                                               |            |            |          |             | Save changes Discard change |  |          |         |         |             |
|------|----------------------------------------------|----------------------|----------------------------------------------------------------|------------------------------------------------------------|------------|---------------------------------------------------------------|------------|------------|----------|-------------|-----------------------------|--|----------|---------|---------|-------------|
| AT   | 44 Rules                                     |                      |                                                                |                                                            |            |                                                               |            |            |          |             |                             |  |          |         |         |             |
| DN   | AT RULE                                      | RULE                 | x x                                                            |                                                            | *          |                                                               |            |            |          |             |                             |  |          |         |         |             |
| ow c | only user-defined rule                       | s 🔘                  |                                                                |                                                            |            |                                                               |            |            |          |             |                             |  |          |         |         |             |
| ID   | Type Action                                  | Action               | Applied on                                                     | Applied on                                                 | Applied on | Applied on                                                    | Applied on | Applied on | Original |             | Translated                  |  | Protocol | Enabled | Logging | Description |
|      |                                              |                      |                                                                |                                                            |            |                                                               |            |            |          |             |                             |  |          |         |         |             |
|      |                                              |                      |                                                                | IP Address                                                 | Port       | IP Address                                                    | Port       |            |          |             |                             |  |          |         |         |             |
|      | User-defined                                 | SNAT                 | 596-VPS External N                                             | IP Address<br>192.168.1.1                                  | Port       | IP Address<br>171.244.42.111                                  | Port       |            | ~        | ×           | SNAT cho Web Server 01      |  |          |         |         |             |
|      | User-defined<br>User-defined                 | SNAT<br>DNAT         | 596-VPS External N<br>596-VPS External N                       | IP Address<br>192.168.1.1<br>171.244.42.111                | Port<br>80 | IP Address<br>171.244.42.111<br>192.168.1.1                   | Port<br>80 | tcp        | *        | ×           | SNAT cho Web Server 01      |  |          |         |         |             |
|      | User-defined<br>User-defined<br>User-defined | SNAT<br>DNAT<br>SNAT | 596-VPS External N<br>596-VPS External N<br>596-VPS External N | IP Address<br>192.168.1.1<br>171.244.42.111<br>192.168.1.2 | Port<br>80 | IP Address<br>171.244.42.111<br>192.168.1.1<br>171.244.42.112 | Port<br>80 | tcp        | * *      | ×<br>×<br>× | SNAT cho Web Server 01      |  |          |         |         |             |

Custom can edit NAT rule which defined before by choosing th button
Click
to delete NAT rule. Choose "Save Changes" to apply new changes.

#### 2. Define Firewall Rules

At Firewall tab, Firewall should be "enabled" and turn on option "Show only user-

#### defined rules"

ተ

- •\_\_\_\_: Create new rule
- . Delete selected rule
  - : Upgrade the priority order of selected rules
  - : Downgrade the priority order of selected rules

After creating a new rule, it will show a new line which show up with the default information fields (any, any, accept), click on the corresponding box to edit the information needed:

- No: Priority of Rules
- Name: Name of Rules
- Type: System or User create
- Source: Source IP, able to click 💷 to enter IP address or click 🚺 to choose available object (internal, external, all..)
- **Destination**: Destination IP.

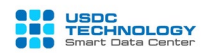

- Service: select protocols (TCP, UDP, ICMP, Any) and port (80, 443, 21) for Source and destination
- Action: select action type: Accept allow or Deny block

After completing the rules, press the "Save Changes" button to save and apply the new configuration.

#### An example of the original system model in Section I:

| Firew        | all Rules             |      |                |                |                            |        |   |                |
|--------------|-----------------------|------|----------------|----------------|----------------------------|--------|---|----------------|
| Enabled      |                       |      |                |                |                            |        |   |                |
| +<br>Show on | Iy user-defined rules |      | *              |                |                            |        |   |                |
| No.          | Name                  | Туре | Source         | Destination    | Service                    | Action |   | Enable logging |
| 1~           | Allow Internet Access | User | internal 🕜 P + | Any            | Any                        | Accept | Ŧ |                |
| 2~           | Public Web Server 1   | User | Any            | 171.244.42.111 | tcp:80:any<br>icmp:any:any | Accept |   |                |
| 3~           | Public Web Server 2   | User | Any            | 171.244.42.112 | tcp:80:any<br>icmp:any:any | Accept | v |                |

#### **Description**:

- Rule No. 1: Allow network traffic from the internal network (192.168.1.x) to all routes (including both external network). The internal network will follow the NAT rule which created before to access the Internet.

- Rule No.2 and No.3: Customer can ping (ICMP) and access web services (http- tcp port 80) of 2 public IP 171.244.42.111 and 171.244.42.112. This is the NAT IP of the two Web servers 192.168.1.1 and 192.168.1.2 Follow as the NAT rule, customer from external networks (internet) can access the web to these two servers.

Network traffics does not match three rules above is blocked by default.

∠ Check the results:

From Web Server 1, ping the internet:

C:\Users\Administrator>ipconfig Windows IP Configuration Ethernet adapter Ethernet0 2: Connection-specific DNS Suffix . Link-local IPv6 Address . . . . IPv4 Address . . . . . . . . . . . . . fe80::b90b:de0f:9558:8a91%14 192.168.1.1 255.255.255. .0 . : 192.168.1.254 Tunnel adapter isatap.<60A692A1-4F26-4102-B658-BF09942A6693>: Media State . . . . . . . . . . . Media disconnected Connection-specific DNS Suffix . : C:\Users\Administrator>ping google.com.vn Pinging google.com.vn [74.125.130.94] with 32 bytes of data: Reply from 74.125.130.94: bytes=32 time=35ms TTL=39 Reply from 74.125.130.94: bytes=32 time=35ms TTL=39 Reply from 74.125.130.94: bytes=32 time=35ms TTL=39 Reply from 74.125.130.94: bytes=32 time=35ms TTL=39 Reply from 74.125.130.94: bytes=32 time=35ms TTL=39 Ping statistics for 74.125.130.94: Packets: Sent = 4, Received = 4, Lost = 0 (0% loss), Approximate round trip times in milli-seconds: Minimum = 35ms, Maximum = 35ms, Average = 35ms C:\Users\Administrator>\_

Check status of service:

| open port finder                   |                                    |             |          |  |  |  |
|------------------------------------|------------------------------------|-------------|----------|--|--|--|
| Remote Address                     | 171.244.42.111<br>⊯ Use Current IP | Port Number | 80 Check |  |  |  |
| Port 80 is open on 171.244.42.111. |                                    |             |          |  |  |  |

#### 3. Configure IPsec VPN Site to Site

In vFirewall service of USDC Technology, we provide the function of setting up VPN Site to Site connection. At administration page, select the VPN tab -> IPsec VPN -> IPsec VPN

Sites. Click to create a new VPN connection.

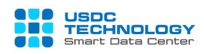

| Firewall DH      | CP NAT     | Routing       | Load Balancer   | VPN Certifica   | ates Grouping Ol | biects Statistics |
|------------------|------------|---------------|-----------------|-----------------|------------------|-------------------|
| Psec VPN         |            |               |                 |                 |                  |                   |
| Psec VPN         | Configura  | ation         |                 |                 |                  |                   |
| Activation Statu | s Global C | Configuration | n Logging Setti | ngs IPsec VPN S | ites             |                   |
| +                |            | ж             |                 | $\sim$          |                  |                   |
|                  |            |               | Local Cubrata   | Poor Endpoint   | Peer Subnets     | Site Enabled      |
| Sito Namo        | Local En   | dooint        |                 |                 |                  |                   |
| Site Name        | Local En   | dpoint        | Local Subnets   | Peer Endpoint   |                  | Site Lilabled     |
| Site Name        | Local En   | dpoint        | Local Subnets   | Peer Enapoint   | reel sublets     | Site Lindbled     |
| Site Name        | Local En   | dpoint        | Local Subnets   | Peer Endpoint   |                  | Site Lindbled     |

Configure parameters as follow. Note that these parameters must match the configuration on the remote router / firewall.

- Enabled: enable or disable VPN session.
  - -Enable perfect forward secrecy (PFS): Allows running PFS mode for higher
  - Connection security (recommended).
  - -Name: name of the VPN connection
  - -Local Id and Local Endpoint: enter the Public Master IP address of vFirewall in Section II.1. The case of the simulation is 171.244.42.17
  - -Local Subnets: the private network range of the local, in this case 192.168.1.0/24
  - Peer Id and Peer Endpoint: Public IP of the remote router.
  - Peer Subnets: private network range of remote site.
- Encryption Algorithm: encryption algorithms, support algorithms: AES, AES256 and 3DES
  - Authentication: a form of authentication, usually using a preshare key (PSK)
  - Pre-Shared Key: enter preshare key
  - **Diffie**-Hellman **Group:** select key exchange method, support methods: DH2, DH5, DH14, DH15, DH16

Click **Keep** after completing the parameters then select **"Save Changes**" to apply the new changes.

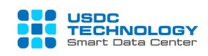

Assume that we need to set up a VPN connection according to the following model:

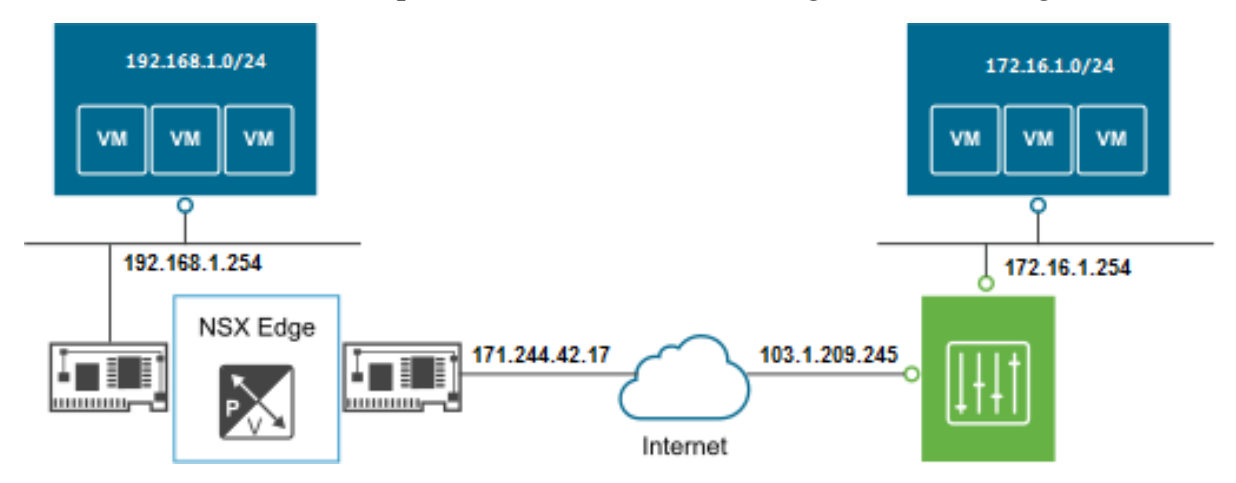

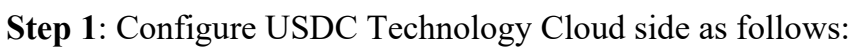

| Add IPsec VPN                            |                             | $\times$ |
|------------------------------------------|-----------------------------|----------|
| Enabled                                  |                             | ^        |
| Enable perfect forward secrecy (PFS)     |                             |          |
| Name                                     | VPN Tunnel 1                |          |
| Local Id *                               | 171.244.42.17               | -        |
| Local Endpoint *                         | 171.244.42.17               | _        |
| Local Subnets *                          | 192.168.1.0/24              | _        |
| Subnets should be entered in CIDR form   | at with comma as separator. |          |
| Peer Id *                                | 103.1.209.245               |          |
| Peer Endpoint *                          | 103.1.209.245               |          |
| Endpoint should be a valid IP, FQDN or a | iny.                        |          |
| Peer Subnets *                           | 172.16.1.0/24               |          |
|                                          |                             |          |

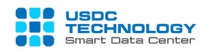

Subnets should be entered in CIDR format with comma as separator. Encryption Algorithm AES256 Authentication PSK Change Shared Key Pre-Shared Key \* NoQ64XfC0nWz3SD@#Gs345ZH\$%JKxcA233vfc ۲ Display Shared Key The global pre-shared key (PSK) is shared by all the sites whose peer endpoint is set to 'any'. If a global PSK is already set, changing the PSK to an empty value and saving it has no effect on the existing setting. Diffie-Hellman Group DH5 V Extension DISCARD KEEP

Note: the parameters: encryption protocol, key exchange method and preshare key must be configure as same as on both sides that has been set up the VPN connection. With IKE use version 1 and SHA1 by default.

Step 2: Switch to the Activation Status tab, enable the "IPsec VPN Service Status" option and click "Save Changes":

IPsec VPN Configuration

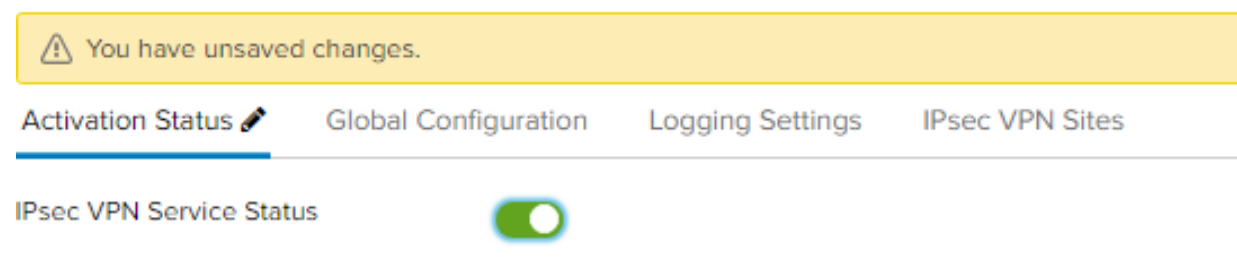

Check the status of the VPN connection: select the Statistics tab -> IPsec VPN:

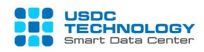

|                                                                       | P NAT                                  | Routing                                                        | Load Balancer                        | VPN                    | Certificates | Grouping Objects     | Statistics   | Edge Settings |
|-----------------------------------------------------------------------|----------------------------------------|----------------------------------------------------------------|--------------------------------------|------------------------|--------------|----------------------|--------------|---------------|
| Connections                                                           | IPsec VPN                              |                                                                |                                      |                        |              |                      |              |               |
| IPsec Statist<br>Last refreshed at .<br>REFRESH                       | iCS<br>Jun 15, 2019                    |                                                                |                                      |                        |              |                      |              |               |
|                                                                       |                                        |                                                                |                                      |                        |              |                      |              |               |
| Psec VPN S                                                            | Statistics a                           | & Status                                                       | ess Pee                              | r IP Addr              | ess          | Last Message         | Channel      | Status        |
| IPsec VPN 5<br>Peer ID<br>103.1.209.245                               | Statistics &<br>La<br>17               | & Status<br>ocal IP Addr<br>1.244.42.17                        | ess Pee<br>103                       | r IP Addr<br>1.209.245 | ess I        | Last Message         | Channel      | Status        |
| IPsec VPN S<br>Peer ID<br>103.1.209.245<br>IPsec VPN T                | Statistics &<br>La<br>17<br>Funnel Sta | & Status<br>cal IP Addr<br>1.244.42.17<br>atistics &           | ess Pee<br>103<br>& Status           | r IP Addr<br>1.209.245 | ess 5        | Last Message<br>None | Channel      | Status        |
| IPSEC VPN S<br>Peer ID<br>1031.209.245<br>IPSEC VPN T<br>Local Subnet | Statistics &<br>La<br>17<br>Funnel Sta | & Status<br>ocal IP Addr<br>1244.42.17<br>atistics &<br>Peer S | ess Pee<br>103<br>& Status<br>subnet | r IP Addr<br>1.209.245 | Last Message | Last Message<br>None | Channel<br>✓ | Status        |

#### 4. Configure SSL VPN Client to Site

USDC Technology's Virtual Private Cloud supports VPN Client to Site configuration on vFirewall

Step 1: From main dashboard, choose tab SSL VPN-Plus -> Server Setting and choose configuration:

- Enable Server
- IP Address: Choose IP Public VPN (usually Master IP)
- Port: port and access the portal download package installation page for the client.

Note: If you use the vLoad Balancer (vLB) service, you must specify a port other than the port used for vLB (usually ports http: tcp / 80, https: tcp / 443). In the illustration below, I use port 1443.

- Cipher List: Choose with minimal configuration of AES256-SHA
- Click Save Changes

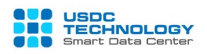

| Firewall   | DHCP        | NAT        | Routing        | Load Bala    | ncer VPI   | SSL VPN-Plus           | Certificates     | Groupi                     | ng Objects    | Statistics      | Edge Settings |
|------------|-------------|------------|----------------|--------------|------------|------------------------|------------------|----------------------------|---------------|-----------------|---------------|
| General S  | Settings    | Client Co  | onfiguration   | Users        | IP Pools   | Installation Package   | s Private N      | etworks                    | Server Set    | ttings Aut      | hentication   |
| Server     | Setting     | gs         |                |              |            |                        |                  |                            |               |                 |               |
| Server set | tings repre | esents con | figurations re | lated to SSI | VPN server | such as IP and port to | listen on, the C | ipher <mark>li</mark> st a | and the serve | er certificate. |               |
| Enabled    |             |            |                |              |            |                        |                  |                            |               |                 |               |
| IP Address | L.          |            | 171.24         | 4.42(Prim    | iary) 🗸    |                        |                  |                            |               |                 |               |
| Port       |             |            | 1443           |              |            |                        |                  |                            |               |                 |               |
| Cipher L   | ist         |            |                |              |            |                        |                  |                            |               |                 |               |
| AES12      | 8-SHA       |            |                |              |            |                        |                  |                            |               |                 |               |
| AES25      | 6-SHA       |            |                |              |            |                        |                  |                            |               |                 |               |
| DES-C      | BC3-SHA     |            |                |              |            |                        |                  |                            |               |                 |               |

**Step 2:** In tab **Private Network.** Choose  $\frown$  to declare private network range on Cloud. This range should be declared similar to the private network ranges that the VM is using.

| Network *                 | 172.32.100.0/24                    |
|---------------------------|------------------------------------|
| Network should be entered | in CIDR format e.g. 192.169.1.0/24 |
| Description               |                                    |
|                           |                                    |
|                           |                                    |
|                           |                                    |
|                           |                                    |
|                           |                                    |
| Send Traffic              | Over Tunnel 🗸                      |
|                           | Enable TCP Optimization            |
|                           | -                                  |
| Ports                     |                                    |
| Status                    |                                    |
|                           |                                    |

Choose **Keep** to save the changes.

**Click Save Changes** 

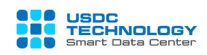

Step 3: Tab IP Pool is used to create network range used for users (clients) when connecting

| rewall DHCP     | NAT       | Routing      | Load Balar | ncer VPN | SSL VPN-Plus          | Certificates | Groupi | ng Objects | Statistics | Edge Setting  |
|-----------------|-----------|--------------|------------|----------|-----------------------|--------------|--------|------------|------------|---------------|
| eneral Settings | Client Co | onfiguration | Users      | IP Pools | Installation Packages | Private Ne   | tworks | Server Set | tings A    | uthentication |
|                 |           | 5            |            |          |                       |              |        |            |            |               |

Fill out the network range information as shown below. Any network range can be used but must not coincide with the internal network band used for VMs.

| Edit IP Pool                               |                         |         | ×        |
|--------------------------------------------|-------------------------|---------|----------|
| IP Range *                                 | 10.0.103.10-10.0.103.10 | 00      | <u> </u> |
| Netmask *                                  | 255.255.255.0           |         |          |
| Gateway *                                  | 10.0.103.1              |         |          |
| This will add an IP address in na0 interfa | ce                      |         |          |
| Description                                |                         |         |          |
|                                            |                         |         |          |
|                                            |                         |         |          |
|                                            |                         |         |          |
|                                            |                         |         |          |
| Status                                     |                         |         |          |
|                                            |                         |         |          |
| Advanced                                   |                         |         |          |
| Primary DNS                                | 172 32 100 14           |         |          |
| -                                          |                         |         |          |
| Secondary DNS                              |                         |         |          |
|                                            |                         |         | <b>T</b> |
|                                            |                         |         |          |
|                                            |                         |         | KEEP     |
|                                            |                         | DISCARD | NEE!     |
|                                            |                         |         |          |

Choose **Keep** to save changes.

#### **Click Save Changes**

Step 4: Tab User is used to create accounts for users that allow to connect SSL VPN.

Click 📑 to create accounts

| Create New User               |           | >       | < |
|-------------------------------|-----------|---------|---|
| User ld *                     | vpnuser01 |         |   |
| Password *                    | •••••     |         |   |
| Retype Password *             | •••••     |         |   |
| First name                    | VPN User  |         |   |
| Last name                     | Demo      |         |   |
| Description                   |           |         |   |
|                               |           |         |   |
|                               |           |         |   |
| Enabled                       |           |         |   |
| Password Details              |           |         |   |
| Password never expires        |           |         |   |
| Allow change password         |           |         |   |
| Change password on next login |           | _       |   |
|                               |           | DISCARD |   |

Then fill in and choose configuration below:

- User ID: Account name SSL VPN
- Password: Password SSL VPN
- Retype Password: Retype password
- Password never exprise (optional): Unlimited exprired password
- Allow change password (optional): Allow users to change passwords (via SSL VPN portal page)

- Change password on next login (optional): Force users to change the password on the first login.

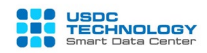

#### Choose Keep to save changes

| Edge Gatew       | ay - Edge-\      | /PC           |          |                       |              |          |             |            |               |
|------------------|------------------|---------------|----------|-----------------------|--------------|----------|-------------|------------|---------------|
| Firewall DHCP    | NAT Routi        | ng Load Bala  | ncer VPN | SSL VPN-Plus          | Certificates | Grouping | g Objects   | Statistics | Edge Settings |
| General Settings | Client Configura | tion Users    | IP Pools | Installation Packages | Private Ne   | tworks   | Server Sett | tings Auth | nentication   |
| SSL VPN-Plus     | Installation     | Packages<br>] |          |                       |              |          |             |            |               |
| Profile Name     |                  |               |          |                       |              |          |             | Status     |               |
| Install          |                  |               |          |                       |              |          |             | Enable     | d             |

Then fill in configuration below:

- Profile Name: Package name
- Fill in **IP address and port** that configured in **Step 1**.
- Tick in OS that will create installation package for users.
- Check Create destop icon.
- Don't Tick "Hide SSL client network adapter" (if not, you will face with error

"Driver installation failed for reason E000024B" on some clients).

Edit Installation Package

| Gateway                          | Port  |
|----------------------------------|-------|
| 171.244.42.00                    | 1,443 |
| Create installation packages for |       |
| Windows                          |       |
| Linux 💟                          |       |
| Mac 🗹                            |       |
| Description                      |       |

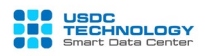

| Edit Installation Packag        | е        |                                           | ×    |
|---------------------------------|----------|-------------------------------------------|------|
| Mac                             | <b>~</b> |                                           | •    |
| Description                     |          |                                           |      |
| Enabled                         |          | C                                         |      |
| Installation Parameters for Win | dows     |                                           |      |
| Start client on logon           |          | Hide client system tray icon              |      |
| Allow remember password         | <b>~</b> | Create desktop icon                       |      |
| Enable silent mode installation |          | Enable silent mode operation              |      |
| Hide SSL client network adapter |          | Server security certificate<br>validation |      |
| •                               |          |                                           | L DÎ |
|                                 |          | DISCARD                                   | KEEP |

At this point, the installation of the SSL VPN client to site SSL service has been completed. Users can use and connect VPN to virtual server cluster on Cloud as follows:

How to establish an SSL VPN Client to Site connection on the user's computer Step 1: Access https://IP-SSL\_VPN\_Server:Port with the account created in the above steps. Click on the installation package name in the list and download the soft client:

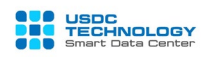

Download full access client (PHAT Client)

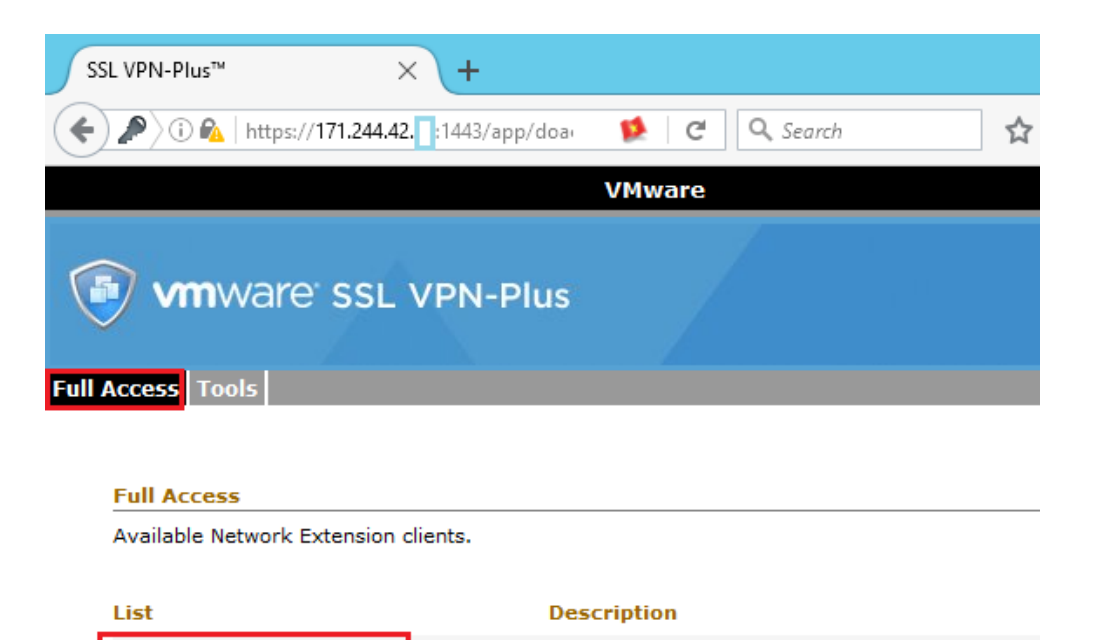

Client to Site

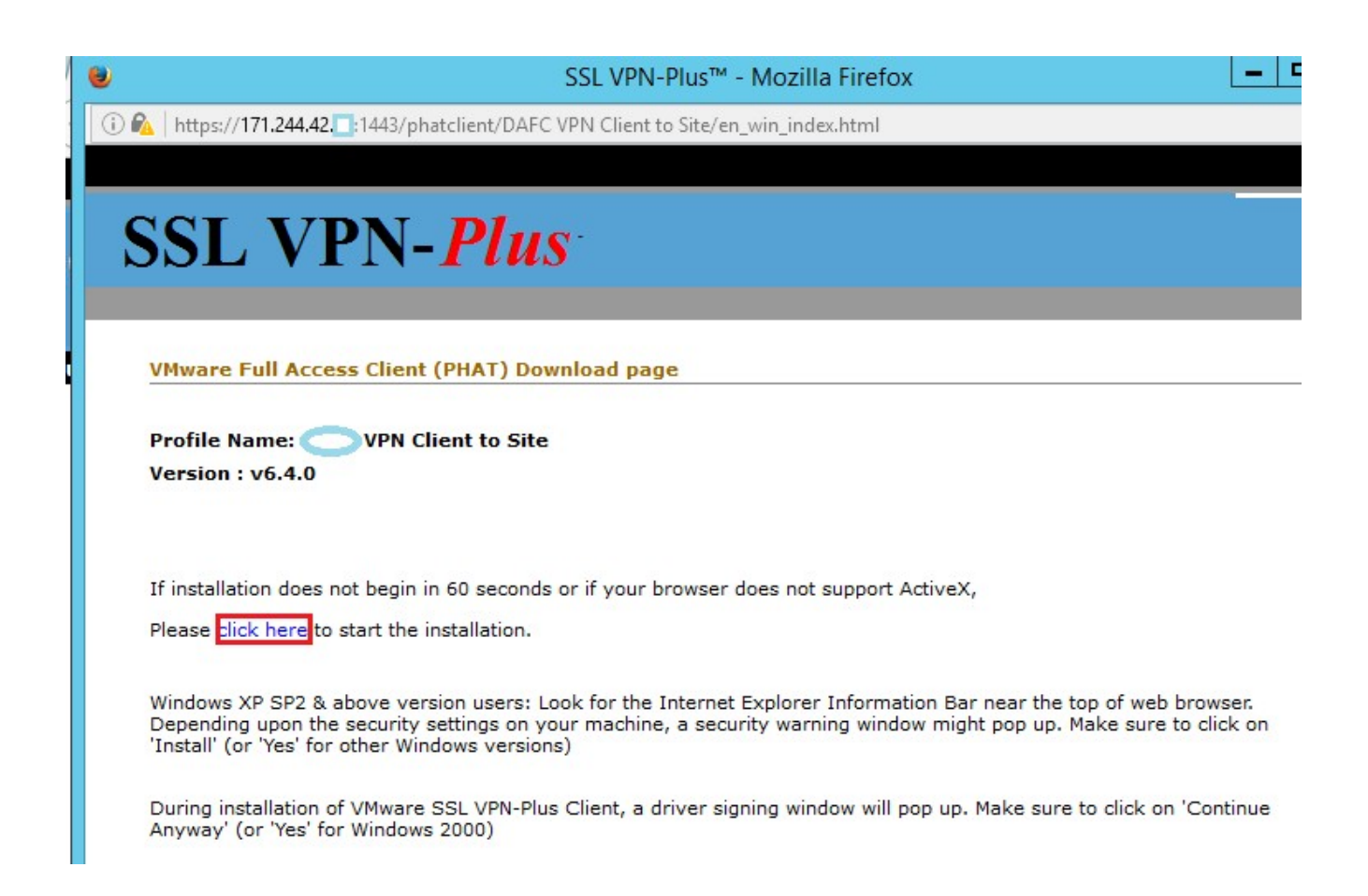

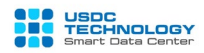

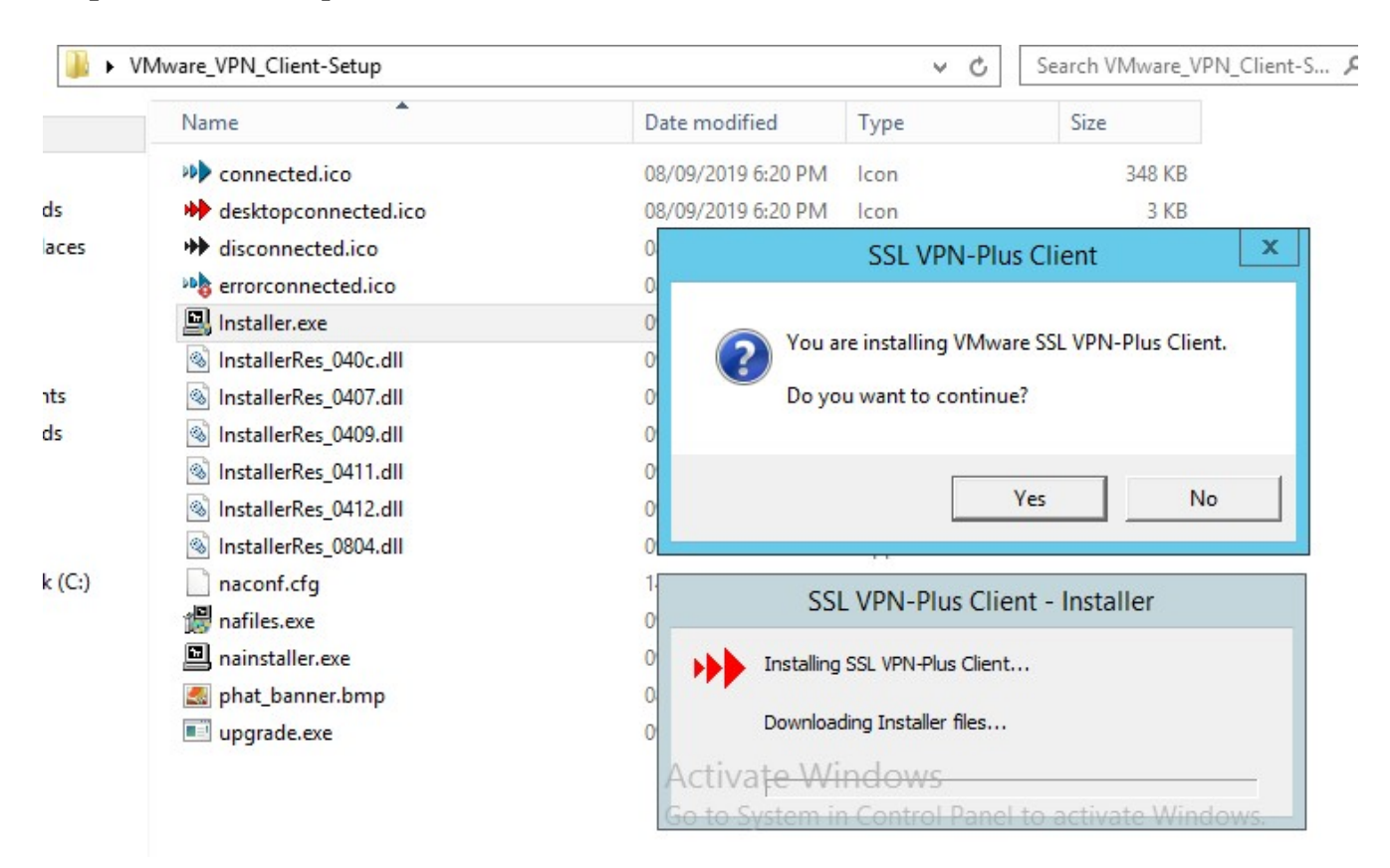

Step 2: Extract compressed file and Run installation with Installer.exe

**Step 3:** Implement the SSL VPN-Plus Client application on the Desktop. Click the login button on the interface and enter the VPN account created in the above steps.

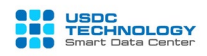

|                        | SSL VPN-Plus Client - Login 💻 🗖 🗙                                                   |
|------------------------|-------------------------------------------------------------------------------------|
|                        | vmware SSL VPN-Plus                                                                 |
| SSL VPN-Plus<br>Client | Network     VPN Client to Site       Login     Cancel       Settings     Details >> |
|                        |                                                                                     |
|                        | SSL VPN-Plus Client: User Authentication                                            |
|                        | www.are ssl vpn-plus                                                                |
|                        | Authentication required for SSL VPN-Plus gateway: VPN Client to Site                |
|                        | User Name vpnuser01                                                                 |
|                        | Password                                                                            |
|                        | Remember password                                                                   |
|                        | OK Cancel Virtual Keyboard                                                          |
|                        |                                                                                     |

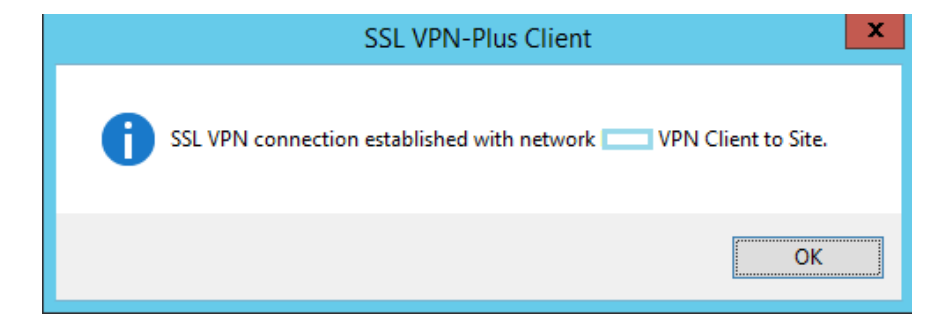

Successful connection!

Tested by successfully pinging the server's local ip on the Virtual Private Cloud system of USDC Technology.

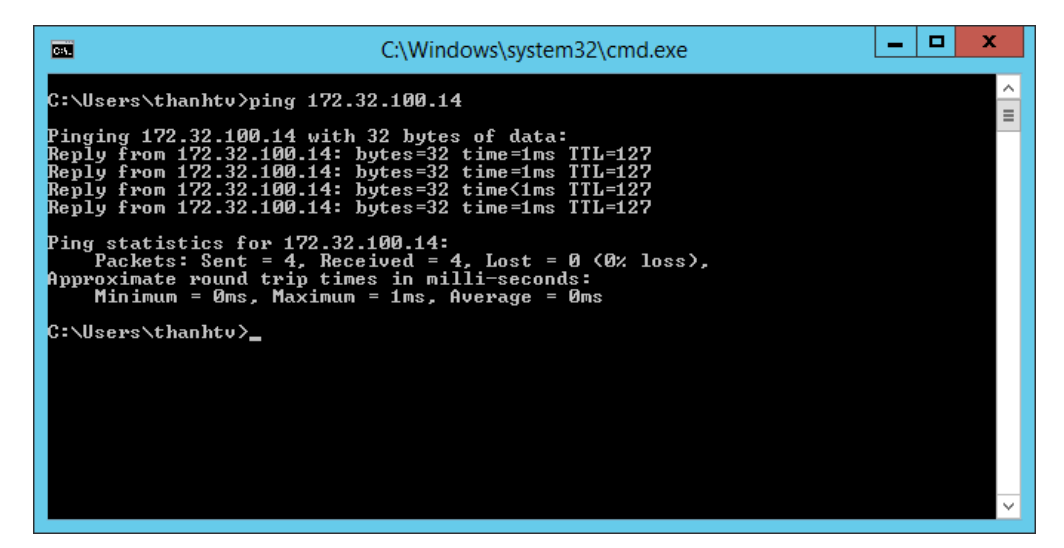

**Note**: Each account can only be logged in and used on one device, to create accounts for users refer to the above installation steps.

#### III. vLoad Balancer service

Customer can deploy in Two mode: *Proxy mode and transparent mode* in vLoadBalancer service.

In Proxy mode, vLB acts as a reverse proxy like **nginx**.

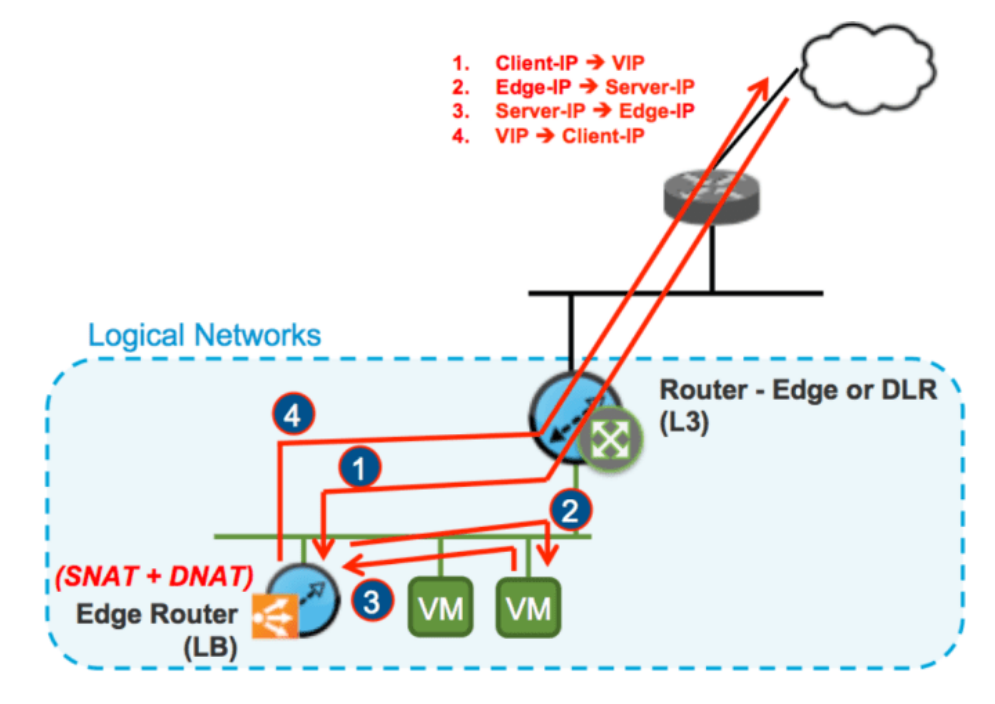

As for the transparent mode, vLB plays a transparent role with user:

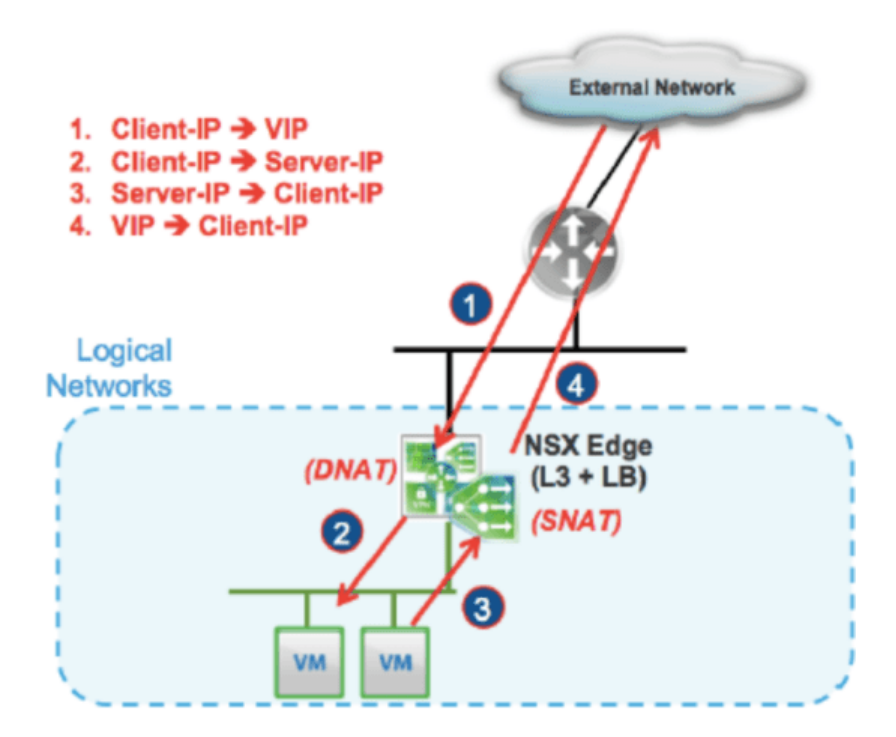

First, we need to enable vLB service by selecting the Load Balancer tab -> Global Configuration -> checking the Enable Status -> click "Save Changes"

| Firewall   | DHCP         | NAT     | Routing         | Load Balancer  | VPN      | Certifica | ates Gi  |
|------------|--------------|---------|-----------------|----------------|----------|-----------|----------|
| Global Co  | onfiguration | Арр     | lication Profil | es Service Mo  | nitoring | Pools     | Applicat |
| Global     | Configu      | uratior | ı               |                |          |           |          |
| Status     |              |         | Enable          | d 🚺            |          |           |          |
|            |              |         | Accele          | ration Enabled |          |           |          |
| Enable Log | gging        |         | Disable         | ed 🚺           |          |           |          |
| Log Level  |              |         | Info            | ~              |          |           |          |

The process of initializing and configuring vLB through the following steps:

#### 1. Import certificate

*Note*: In the case you want to deploy the Website HTTPS, with a valid certification and run compatible with vLB, you need to perform this step. If not (running the regular HTTP protocol or the SSL Passthrough model), this step is not required.

HTTPS running SSL, vLB is compatible with all three deployment models: SSL Offload, SSL

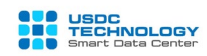

Passthrough and End-to-End SSL.

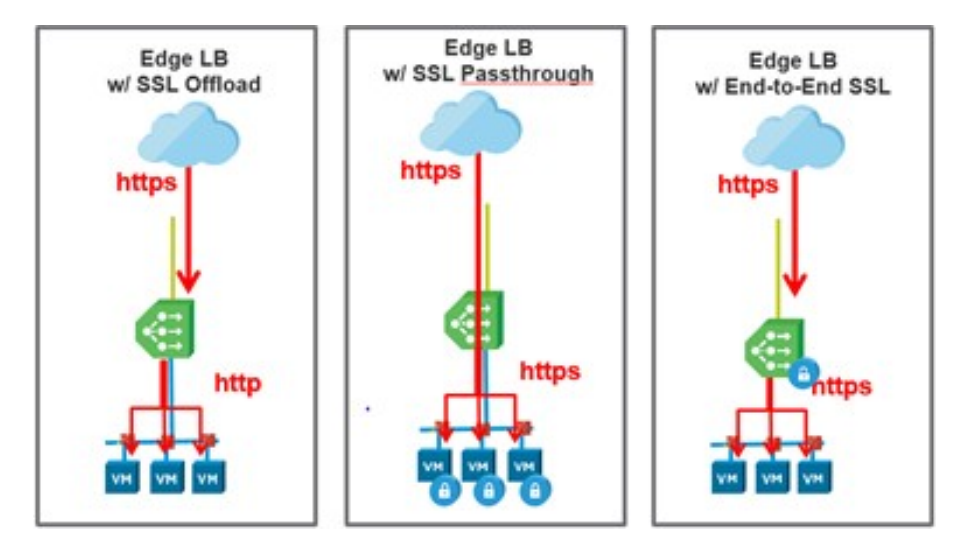

To import an existing certification, select the **Certificates tab** -> click + SERVICE CERTIFICATE Select "**Create SSL Trust Object**" -> click the **upload** button, and choose the path to the .crt and .pri files corresponding to the Service Certificate and Private Key. Then press Keep saving the configuration.

| Create SSL Trust Objec             | xt ×        |
|------------------------------------|-------------|
| Service Certificate (PEM format) * | CERTIFICATE |
| Private Key (PEM format) *         | PRIVATE KEY |
| Private Key Passphrase             |             |
| Confirm Private Key Passphrase     |             |
| Description                        |             |
|                                    | DISCARD     |

The newly imported certificate will appear in the list:

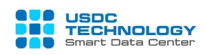

#### SSL Certificates

| + SERVICE CERTIFICATE | + CA CERTIFICATE    | + CRL + CSR +      | SIGNED CERTIFICATE GENERATED FOR CSR |
|-----------------------|---------------------|--------------------|--------------------------------------|
| Name                  | Туре                | Common Name        | Validity                             |
| -                     | Service Certificate | *)                 |                                      |
| VSM_SOLUTION_b24eb    | Service Certificate | VSM_SOLUTION_b24eb | May 28, 2015 - May 4, 2115           |
| VSM_SOLUTION_b24eb    | Service Certificate | VSM_SOLUTION_b24eb | May 28, 2015 - May 4, 2115           |
|                       | CA Certificate      |                    | May 26, 2015 - Jan 3, 2024           |
|                       | Service Certificate |                    | May 26, 2015 - Jan 3, 2024           |
|                       | Service Certificate |                    | May 26, 2015 - Jan 3, 2024           |

#### Certificate Details

| Common Name |                                 | Key Size (Bits)     | 2048                |   |
|-------------|---------------------------------|---------------------|---------------------|---|
| Validity    |                                 | Key Algorithm       | RSA                 |   |
| Description |                                 | Signature Algorithm | SHA256WITHRSA       |   |
| Serial      | b0a983eda229a9ab836870469e3b168 | Version             | 3                   |   |
|             |                                 | Туре                | Service Certificate | _ |
| (4)         |                                 |                     |                     |   |

#### 2. Application Profiles

To create an Application Profile, select the Load Balancer tab -> Application Profiles, click

the button

Parameters:

- Name: give name to Profile
- Type: protocol type, support HTTP, HTTPS, TCP, UDP
- Enable SSL Passthrough: run vLB in SSL Passthrough model
- Persistence: support 3 modes: source IP, cookie and none
- Insert X-Forwarded-For HTTP header: add X-Forward-For HTTP header (to use in some situations like identificate Client's IP).
- Virtual Server Certificates: select the certificate that was imported in step 1. This case can only be used if the type selects HTTPS.

The figure below illustrates creating Application Profile for 2 protocols HTTP and HTTPS:

| Name *                                | applicationProfile01 |
|---------------------------------------|----------------------|
| Туре                                  | HTTP ~               |
| Enable SSL Passthrough                |                      |
| HTTP Redirect URL                     |                      |
| Persistence                           | None ~               |
| Cookie Name                           |                      |
| Mode                                  | ~                    |
| Expires In (Seconds)                  |                      |
| Insert X-Forwarded-For HTTP<br>header |                      |
|                                       |                      |
|                                       | DISCARD              |

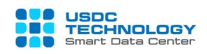

| Edi            | t Item                |             |                      |              |             | $\times$ |  |  |  |
|----------------|-----------------------|-------------|----------------------|--------------|-------------|----------|--|--|--|
| Name *         |                       |             | applicationProfile02 |              |             |          |  |  |  |
| Туре           |                       |             | HTTPS ~              |              |             |          |  |  |  |
| Enabl          | e SSL Passthrou       | ıgh         |                      |              |             |          |  |  |  |
| нттр           | Redirect URL          |             |                      |              |             |          |  |  |  |
| Persis         | stence                |             | None ~               |              |             |          |  |  |  |
| Cook           | ie Name               |             |                      |              |             |          |  |  |  |
| Mode           | ł                     |             |                      | ~            |             |          |  |  |  |
| Expire         | es In (Seconds)       |             |                      |              |             |          |  |  |  |
| Insert<br>head | X-Forwarded-Formarker | or HTTP     |                      |              |             |          |  |  |  |
| Enabl          | e Pool Side SSL       |             |                      |              |             |          |  |  |  |
| Virtu          | al Server Certif      | icates Pool | Certificates         |              |             |          |  |  |  |
| Serv           | ice Certificates      | CA Certific | ates CRLs            |              |             |          |  |  |  |
|                | Name                  | Common N    | Issuer Com           | Valid From   | Not After   |          |  |  |  |
| Θ              | •.                    |             |                      |              | )           |          |  |  |  |
| 0              | VSM_SOLU              | VSM_SOLU    | VSM_SOLU             | May 28, 2015 | May 4, 2115 |          |  |  |  |
| 0              | VSM_SOLU              | VSM_SOLU    | VSM_SOLU             | May 28, 2015 | May 4, 2115 |          |  |  |  |
| 0              |                       |             |                      | May 26, 2015 | Jan 3, 2024 |          |  |  |  |
| 0              |                       |             |                      | May 26, 2015 | Jan 3, 2024 |          |  |  |  |
| Ciphe          | er                    |             | DEFAULT              |              |             |          |  |  |  |
|                |                       |             |                      |              |             |          |  |  |  |
| Client         | t Authentication      |             | lgnore ~             |              |             | •        |  |  |  |

#### 3. Server Pool

Select the Load Balancer tab -> Pools, click the Add icon, enter the following parameters:

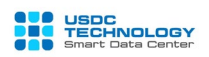

- Name and Description: enter a name and description for the Pool
- Algorithm: use the following 2 algorithms to control traffic down to the underlying servers: *Round Robin* or *Least connected* (choose a server with less connections).
- Monitors: select Service monitor, the default system has default\_http\_monitor, default\_https\_monitor and default\_tcp\_monitor corresponding to 3 protocols HTTP, HTTPS and TCP. With HTTP and HTTPS protocols, this monitor uses the default method GET to the original URL ("/"). You can define these monitors at the Service Monitor tab.
- Transparent: enable this if you want to run *Transparent model*.

| Add Pool             | ×                      |
|----------------------|------------------------|
| Name *               | LB_HTTP_POOL           |
| Description          | LB_HTTP_POOL           |
| Algorithm            | ROUND_ROBIN ~          |
| Algorithm Parameters |                        |
| Monitors             | default_http_monitor ~ |
| Transparent          |                        |
| Members              | -                      |

In the Member section, select Add and configure the underlying Web Servers in turn:

- -Name: Example: WebServer01
- IP Address: the private IP address of the server
- Port: corresponding service port, eg: 80, 443
- Monitor Port: monitoring port (to detect the up / down status of server)
- Weight: priority weight.
- Click Keep after entering the parameters.

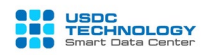

| Edit Member     |             | × |
|-----------------|-------------|---|
| Enabled         |             |   |
| Name *          | WebServer01 |   |
| IP Address *    | 192.168.1.1 | - |
| Port            | 80          |   |
| Monitor Port    | 80          |   |
| Weight *        | 1           |   |
| Min Connections |             |   |
| Max Connections |             |   |
|                 |             |   |

DISCARD

2 members have created into pool LB HTTP POOL:

| E | Name 🔺      | IP Address  | W | M  | P  | Min Co | Max Co |
|---|-------------|-------------|---|----|----|--------|--------|
| ~ | WebServer01 | 192.168.1.1 | 1 | 80 | 80 | 0      | 0      |
| ~ | WebServer02 | 192.168.1.2 | 1 | 80 | 80 | 0      | 0      |

Click **Keep** to create server pool.

After the initialization completed, we can check the status of the Pool and the servers in the Pool by clicking **Show Pool Statistics**:

| Pool ID     |                 | Nam   | De al Ctatus au | d Charlinston    |                |           |           |
|-------------|-----------------|-------|-----------------|------------------|----------------|-----------|-----------|
| pool-2      |                 | LB_H  | Pool Status an  | d Statistics     |                |           |           |
|             |                 |       | Pool ID         | Name             |                | Status    |           |
|             |                 |       | pool-2          | LB_HT            | TP_POOL        | UP        |           |
| Pool LB_H   | TTP_POOL Detail | S     |                 |                  |                |           |           |
| Description | LB_HTTP_POOL    |       | Member Status   | s and Statistics |                |           |           |
| Transparent | Disabled        |       | Member Statu.   |                  | <b>C</b> 1-1-1 |           |           |
| Enabled     | Name            | IP Ac | Name            | IP Address       | Status         | Member ID | nnections |
| ~           | WebServer01     | 192.1 | WebServer01     | 192.168.1.1      | UP             | member-1  | 0         |
|             | Web Conce 02    | 402.4 | WebServer02     | 192.168.1.2      | UP             | member-2  |           |
|             | WebServer02     | 1921  | WebServer02     | 192.168.1.2      | UP             | member-2  |           |

#### 4. Virtual Server

This is the final step to set up vLoad Balancer. Select the **Virtual Servers** tab then click **ADD** icon \_\_\_\_\_.

The parameters need to be set:

- Enable Virtual Server: Enables to execute Virtual Server
- **Application Profile**: select the corresponding Application Profile created in Step 2. Notice that choosing protocol (HTTP, HTTPS) correctly.
- Name: give a name
- IP Address: click Select and select Public Master IP obtained in Section II of this document.
- Protocol and Port: select the protocol and port for the client connection
- Default Pool: select the Pool created in Step 3.

Click Keep to save and apply new configuration.

| General Advanced            |                        |      | •    |
|-----------------------------|------------------------|------|------|
| Enable Virtual Server       |                        |      | - 1  |
| Enable Acceleration         |                        |      |      |
| Application Profile         | ApplicationProfile01 ~ |      | - 1  |
| Name *                      | VirtualServer01_HTTP   |      |      |
| Description                 |                        |      |      |
| IP Address *                | 171.244.42.17          |      |      |
|                             | SELECT                 |      |      |
| Protocol *                  | HTTP ~                 |      | -    |
| Port *                      | 80                     |      |      |
| Default Pool                | LB_HTTP_POOL ~         |      |      |
| Connection Limit            |                        |      |      |
| Connection Rate Limit (CPS) |                        |      |      |
| •                           |                        |      | •    |
|                             | DIS                    | CARD | KEEP |
|                             | 510                    |      |      |

**Note**: vLB configuration process is completed, you might need to create a Firewall Rule to allow users to access the Virtual Server Public IP created above:

| 4 Allow LB User Any 171.244.42.17 tcp:80:any Accept | ~ |  |
|-----------------------------------------------------|---|--|
|-----------------------------------------------------|---|--|

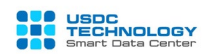

## 5. Test the service

Access to vLB's VIP above with mode Round Robin: First time access:

| VMware vCloud Director ×                               | 🗋 IIS Windows Server 🗙 | +                |              |              |                     |            |        |   |   |   | 23 |
|--------------------------------------------------------|------------------------|------------------|--------------|--------------|---------------------|------------|--------|---|---|---|----|
| $\leftrightarrow$ $\rightarrow$ C (i) Not secure   171 | .244.42.17             |                  |              |              |                     |            |        | ☆ | 0 | • | 0  |
| I am Web Server 1                                      | i -                    |                  |              |              |                     |            |        |   |   |   |    |
| •                                                      | Windows Server         |                  |              |              |                     |            |        |   |   |   |    |
| In                                                     | iternet Informat       | ion Sei          | rvices       |              |                     |            |        |   |   |   |    |
| Wel                                                    | come Bienve            | enue Terve       | tuloa        |              |                     |            |        |   |   |   |    |
|                                                        | ようこそ Benvenuto 歌迎      | Bienvenido       | Hoş geldiniz | ברוכים הבאים |                     |            | Welkom |   |   |   |    |
|                                                        | Bem-vindo              | Καλώς<br>ορίσατε | Välkommen    | 환영합니다        | Добро<br>пожаловать | Üdvözöljük |        |   |   |   |    |
| go.microsoft.com/fwlink/?linkid=66138&clcid=           | 0x409                  | Willkommen       | Velkommen    | 53           | رحبا<br>Witamy      |            |        |   |   |   | ļ  |

# Second time: The Web Server 2 will serve traffic:

| VMware vCloud Director                           | × 🗅 IIS Windows Server × +                                                        |   |   |   | 23 |
|--------------------------------------------------|-----------------------------------------------------------------------------------|---|---|---|----|
| $\leftrightarrow$ $\rightarrow$ C (i) Not secure | 171.244.42.17                                                                     | ☆ | 0 | e | 0  |
| I am Web Serve                                   | er 2                                                                              |   |   |   | *  |
|                                                  | Windows Server                                                                    |   |   |   |    |
|                                                  | Internet Information Services                                                     |   |   |   |    |
|                                                  | Welcome Bienvenue Tervetuloa                                                      |   |   |   |    |
|                                                  | ی ک ج Benvenuto 教迎<br>Bienvenido Hoş geldiniz ברוכים הבאים Welkom                 |   |   |   |    |
|                                                  | Bem-vindo Kαλώς<br>Kαλώς<br>Vitejte ορίσατε Välkommen 환영합니다 пожаловать Üdvözöljük |   |   |   |    |
|                                                  | الرجبا يريب <u>Ræ</u><br>Wilkommen Vekommen                                       |   |   |   |    |

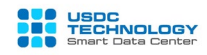

English (US)

Turn off service IIS on Web Server 02:

# WebServer02

| 9                 |                    | Internet | Information S  | Services (IIS) Manager |   |             |
|-------------------|--------------------|----------|----------------|------------------------|---|-------------|
| €                 | ► Sites ►          |          |                |                        |   |             |
| File View Help    |                    |          |                |                        |   |             |
| Connections       | Sites              |          |                |                        |   |             |
| Start Page        | Filter:            | - 🍸 Go   | - Show All     | Group by: No Grouping  | - |             |
| Application Pools | Name               | ID       | Status         | Binding                |   | Path        |
| ⊿ .📓 Sites        | 🔀 Default Web Site | 1        | Stopped (http) | *:80 (http)            |   | %SystemDriv |
|                   |                    |          |                |                        |   |             |
|                   |                    |          |                |                        |   |             |

vLB recognizes immediately and changes the status of WebServer 02 in the pool to down:  $\ensuremath{\mathsf{Pools}}$ 

|        |                            |              |                                         |                                      | Nam            |                                                 | Pool ID                                 |
|--------|----------------------------|--------------|-----------------------------------------|--------------------------------------|----------------|-------------------------------------------------|-----------------------------------------|
|        | Pool Status and Statistics |              |                                         |                                      |                | LB_H                                            |                                         |
|        | Name Status                |              | vool ID Name Status                     |                                      |                |                                                 |                                         |
|        | UP                         | IP_POOL      | LB_HT1                                  | pool-2                               | e              | TTP_POOL Details                                | DOI LB_HT                               |
|        |                            |              |                                         |                                      |                | I R HTTP POOL                                   | Description                             |
|        |                            |              | s and Statistics                        | Member Status                        |                | LB_HTTP_POOL                                    | Description                             |
| pnect  | Member ID                  | Status       | s and Statistics<br>IP Address          | Member Status<br>Name                | IP Ac          | LB_HTTP_POOL<br>Disabled                        | Description<br>Transparent              |
| onnect | Member ID<br>member-1      | Status<br>UP | s and Statistics IP Address 192.168.1.1 | Member Status<br>Name<br>WebServer01 | IP Ac<br>192.1 | LB_HTTP_POOL<br>Disabled<br>Name<br>WebServer01 | Description<br>Transparent<br>Enabled N |

At the moment, Web Server 01 acts as the only server responses for user's traffic:

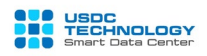

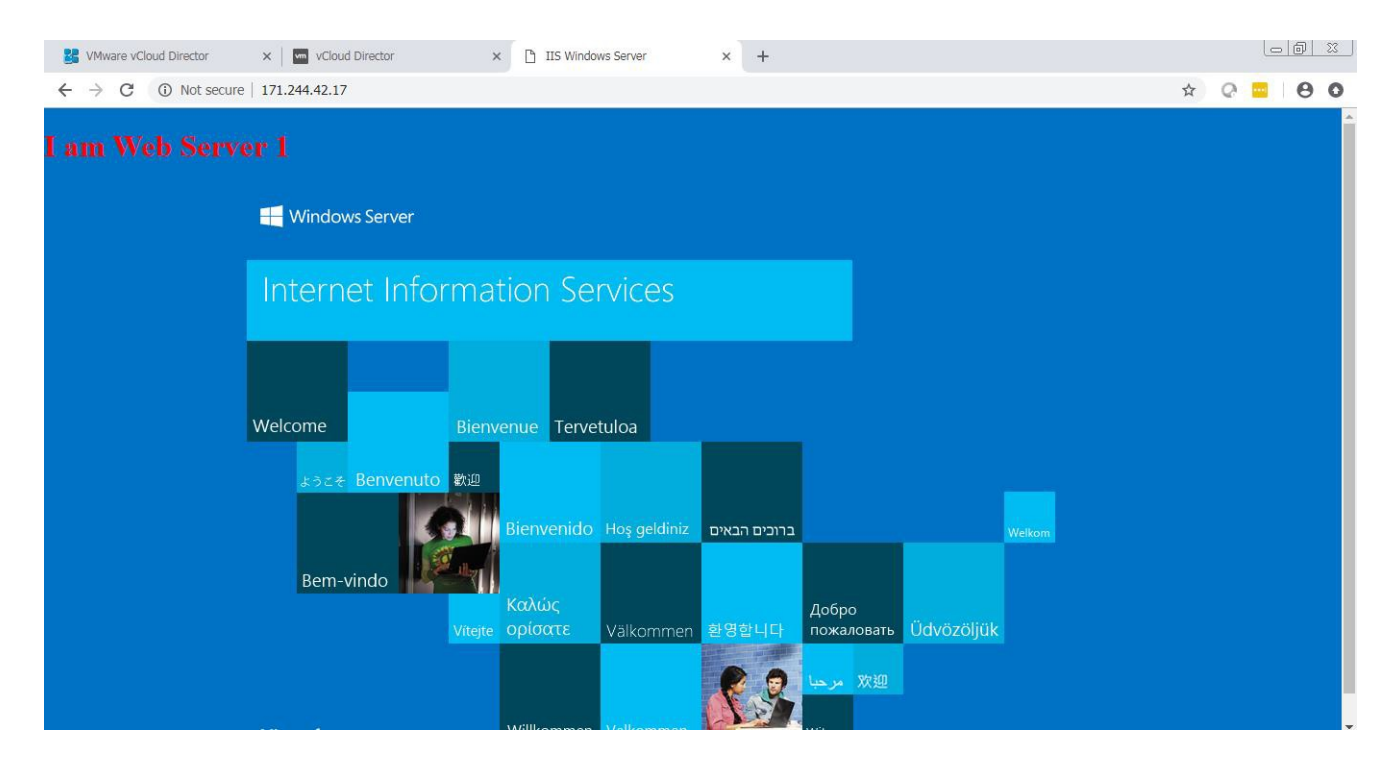

Through this User guide, Customer have knowledge to use the vCloud Director Portal for manage vFirewall and vLoad Balancer services of USDC Technology.

For any questions regarding the service, please contact the hotline (028) 7308 0708 or support ticket page at <u>https://portal.usdc.vn</u> or email <u>support@usdc.vn</u>

Sincerely.

-THE END-